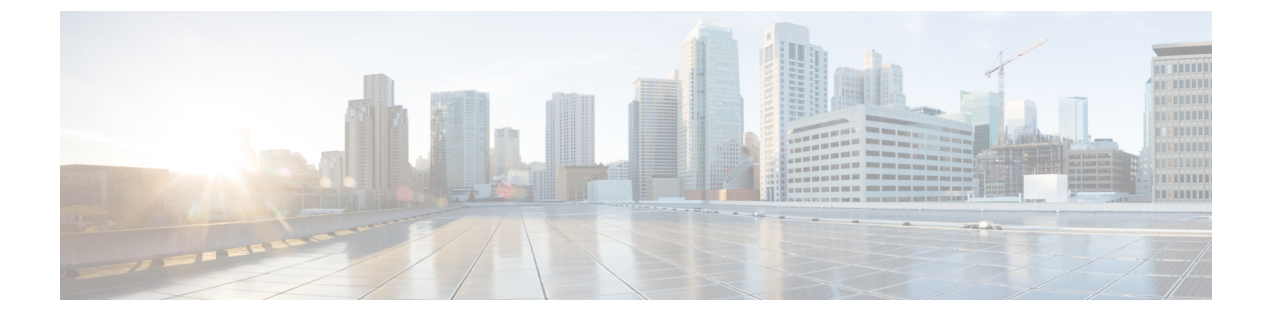

# ディザスタリカバリの実装

- 概要 (1ページ)
- 前提条件 (5ページ)
- ・監視サイトの設定 (9ページ)
- •ディザスタリカバリの設定(11ページ)
- •フェールオーバー:概要(22ページ)
- ・ディザスタリカバリシステムの一時停止 (26ページ)
- ・システムへの再参加 (28ページ)
- ・バックアップおよび復元の検討事項(31ページ)
- ディザスタリカバリイベントの通知(31ページ)
- ディザスタリカバリシステムのトラブルシューティング (32ページ)

## 概要

ディザスタリカバリは、ネットワークのダウンタイムに対する保護策として追加の冗長性レイ ヤを提供する Cisco DNA Center の高可用性(HA)に基づいて構築されます。HA では、クラス タノードに障害が発生したときに、運用を接続されたクラスタノードに切り替えることで対処 します。ディザスタリカバリでは、クラスタに障害が発生したときに、ネットワーク管理作業 を接続されたクラスタ(転送先サイト)に移すことで対処します。

Cisco DNA Centerのディザスタリカバリの実装は、メインサイト、リカバリサイト、および監 視サイトの3つのコンポーネントで構成されます。メインサイトとリカバリサイトは、常にア クティブまたはスタンバイのいずれかの役割を担います。アクティブサイトでネットワークが 管理され、アクティブサイトで更新されたデータおよびマネージドサービスの最新のコピーが スタンバイサイトで維持されます。アクティブサイトがダウンすると、Cisco DNA Center で自 動的にフェールオーバーが開始され、スタンバイサイトを新しいアクティブサイトにするため の必要なタスクが実行されます。

実稼働環境でディザスタリカバリを設定して使用する方法については、この章のトピックを参照してください。

### 主な用語

次に、Cisco DNA Center のディザスタリカバリの実装について理解する上で重要な用語を示します。

- ・メインサイト:ディザスタリカバリシステムを設定するときに設定する1つ目のサイト。 デフォルトでは、ネットワークを管理するアクティブサイトとして動作します。システム でサイトを設定する方法については、ディザスタリカバリの設定(11ページ)を参照し てください。
- リカバリサイト:ディザスタリカバリシステムを設定するときに設定する2つ目のサイト。デフォルトでは、システムのスタンバイサイトとして機能します。
- ・監視サイト:ディザスタリカバリシステムを設定するときに設定する3つ目のサイト。このサイトは、仮想マシンまたは別のサーバにあり、データやマネージドサービスの複製には関与しません。このサイトには、現在アクティブなサイトにディザスタリカバリタスクを実行するために必要なクォーラムを割り当てる役割があります。これにより、サイトで障害が発生した場合のスプリットブレーン状況を回避できます。この状況は、2メンバのシステムでサイトが相互に通信できない場合に発生する可能性があります。その場合、両方のサイトがそれぞれアクティブになろうとし、アクティブサイトが2つになります。Cisco DNA Center では、アクティブサイトが常に1つだけになるように、監視サイトを使用してアクティブサイトとスタンバイサイトを調停します。監視サイトの要件については、前提条件(5ページ)を参照してください。
- ・登録:ディザスタリカバリシステムにサイトを追加するには、最初にメインサイトの VIP などの情報を提供してシステムに登録する必要があります。リカバリサイトまたは監視サ イトを登録する際は、メインサイトの登録時に生成されるトークンも提供する必要があり ます。詳細については、ディザスタリカバリの設定(11ページ)を参照してください。
- アクティブ設定:サイトをアクティブサイトとして確立するプロセス。該当するマネージ ドサービスのポートの公開などのタスクが含まれます。
- アクティブサイト:現在ネットワークを管理しているサイト。このサイトのデータはCisco DNA Center によってスタンバイサイトに継続的に複製されます。
- スタンバイ設定:サイトをスタンバイサイトとして確立するプロセス。アクティブサイトのデータの複製の設定やスタンバイサイトのネットワークを管理するサービスの無効化などのタスクが含まれます。
- スタンバイ準備完了:分離されたサイトがスタンバイサイトになるための前提条件を満た すと、Cisco DNA Center によってこの状態に移行されます。このサイトをシステムのスタ ンバイサイトとして確立するには、[Action] 領域で [Rejoin] をクリックします。
- スタンバイサイト:アクティブサイトのデータおよびマネージドサービスの最新のコピー を保持するサイト。アクティブサイトがダウンすると、フェールオーバーが開始され、ス タンバイサイトにアクティブサイトの役割が引き継がれます。

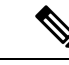

- (注) フェールオーバー後はアシュアランスが再起動され、新しいアク ティブサイトで新規のデータセットが処理されます。アシュアラ ンスデータの履歴は前のアクティブサイトから移行されません。
- ・フェールオーバー: Cisco DNA Center では2種類のフェールオーバーがサポートされます。
  - システムトリガー:アクティブサイトがダウンしたことがわかった時点で、スタンバ イサイトを新しいアクティブサイトとして確立するための必要なタスクが Cisco DNA Center で自動的に実行されます。これらのタスクは、イベントタイムラインのモニタ リングでモニタできます。
  - ・手動:手動でフェールオーバーを開始して現在のスタンバイサイトを新しいアクティブサイトとして指定できます。詳細については、手動フェールオーバーの開始(22ページ)を参照してください。
- 分離:フェールオーバーの際に前のアクティブサイトがディザスタリカバリシステムから 切り離されます。Cisco DNA Center のサービスが一時停止され、仮想 IP アドレス (VIP) のアドバタイズが停止します。その状態で、スタンバイサイトを新しいアクティブサイト として確立するための必要なタスクが Cisco DNA Center で実行されます。
- ・一時停止:システムを構成するサイトを切り離してデータとサービスの複製を停止するために、一時的にディザスタリカバリシステムを停止します。詳細については、ディザスタリカバリシステムの一時停止(26ページ)を参照してください。
- ・再参加:フェールオーバーの発生後にスタンバイ準備完了または一時停止状態のサイトを ディザスタリカバリシステムに新しいスタンバイサイトとして追加するには、[Disaster Recovery] > [Monitoring] タブの [Action] 領域で [Rejoin] ボタンをクリックします。また、 現在一時停止しているディザスタリカバリシステムを再起動する場合もこのボタンをク リックします。
- •DRのアクティブ化:システムのアクティブサイトとスタンバイサイトを作成するユーザ 始動型の操作。この操作では、クラスタ内通信を設定し、サイトがディザスタリカバリの 前提条件を満たしていることを確認し、2つのサイト間でデータを複製します。
- ・登録解除:ディザスタリカバリシステム用に設定した3つのサイトを削除するには、[Action] 領域で[Deregister]ボタンをクリックします。前に入力したサイト設定を変更するには、 この操作を実行する必要があります。
- ・再試行:前に失敗したアクションを再度実行するには、[Action]領域で[Retry]ボタンをクリックします。

## ディザスタリカバリの GUI のナビゲーション

次の表に、Cisco DNA Center のディザスタリカバリの GUI を構成するコンポーネントとその機能を示します。

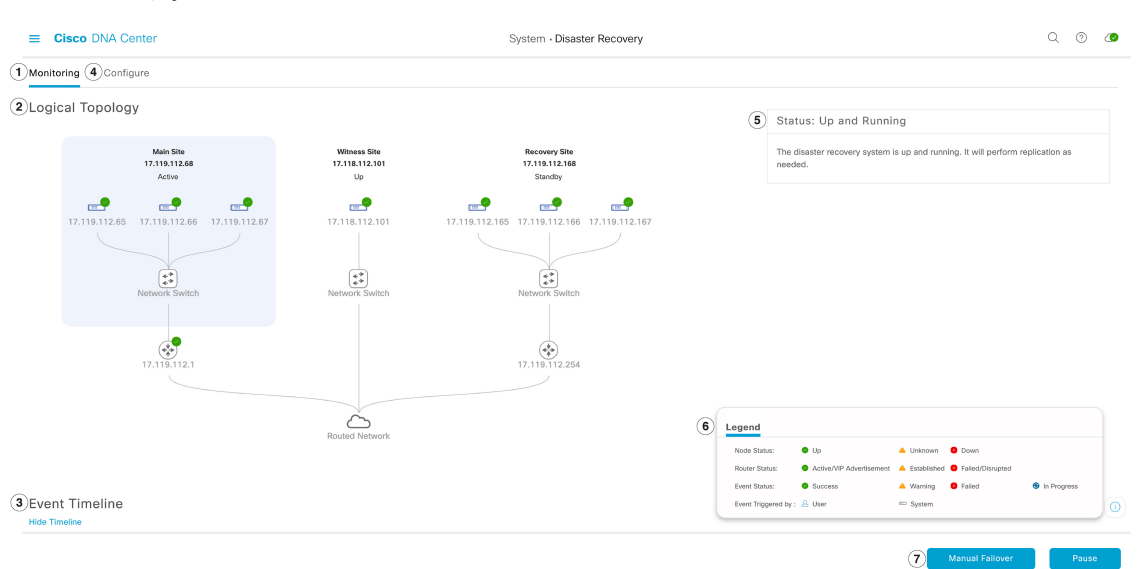

| 引き出し<br>線 | 説明                                                                                                    |
|-----------|----------------------------------------------------------------------------------------------------|
| 1         | [Monitoring] タブ:次の操作を実行する場合にクリックします。                                                                                   |
|           | ・システムを構成するサイトのトポロジを表示します。                                                                                              |
|           | <ul> <li>システムの現在のステータスを確認します。</li> </ul>                                                                               |
|           | <ul> <li>ディザスタリカバリタスクを実行します。</li> </ul>                                                                                |
|           | <ul> <li>現在までに完了しているタスクのリストを表示します。</li> </ul>                                                                          |
| 2         | [Logical Topology]:サイトとそのメンバの現在のステータスを示すシステムのトポ<br>ロジが表示されます。サイトの状態については、システムおよびサイトの状態(<br>18ページ)を参照してください。            |
| 3         | [Event Timeline]:システムのディザスタリカバリタスクについて、現在進行中のタ<br>スクと完了したタスクがすべて表示されます。詳細については、イベントタイムラ<br>インのモニタリング (16ページ)を参照してください。 |
| 4         | [Configure]タブ:ディザスタリカバリシステムのサイト間の接続を確立するために<br>必要な設定を入力する場合にクリックします。詳細については、ディザスタリカバ<br>リの設定 (11ページ)を参照してください。         |
| 5         | [Status] 領域:システムの現在のステータスを示します。システムの状態について<br>は、システムおよびサイトの状態 (18ページ)を参照してください。                                        |

| 引き出し<br>線 | 説明                                                                                             |
|-----------|------------------------------------------------------------------------------------------------|
| 6         | [Legend]:トポロジのアイコンの意味を示します。凡例を表示するには、[Disaster Recovery] ページの右下隅にある <sup>()</sup> をクリックします。    |
| 7         | [Action]領域:現在開始できるディザスタリカバリタスクが表示されます。選択で<br>きるタスクは、サイトの設定が完了しているかどうかやシステムのステータスに<br>よって異なります。 |

## 前提条件

実稼働環境でディザスタリカバリを有効にする前に、次の前提条件を満たしていることを確認 してください。

#### C)

重要 最新の Cisco DNA Center 2.1.2.x リリースにアップグレードする場合は、アップグレード後に ディザスタリカバリが適切に機能するように、いくつかの手順を実行する必要があります。詳 細については、「アップグレード後のディザスタリカバリの設定(8ページ)」を参照して ください。

#### 一般的な前提条件

- ・ディザスタリカバリに、合計7台のノードで構成された3つのシステムを割り当てておきます。1つ目はメインサイトとして機能する3台のノードクラスタ、2つ目はリカバリサイトとして機能する3台のノードクラスタ、3つ目は監視サイトとして機能するシステム(仮想マシン上に常駐)となります。
- Cisco DNA Center アプライアンスでエンタープライズポートのインターフェイスに VIP を 設定しておきます。ディザスタリカバリではサイト内通信にエンタープライズネットワー クを使用するため、この設定が必要になります。『Cisco DNA Center Second-Generation Appliance Installation Guide』で、次のトピックを参照してください。
  - エンタープライズポートの詳細については、「Interface Cable Connections」のトピックを参照してください。
  - エンタープライズポートの設定の詳細については、「Configure the Primary Node Using the Maglev Wizard」または「Configure the Primary Node Using the Browser-Based Wizard」 のトピックを参照してください。
- ディザスタリカバリタスクを実行できるように、ネットワーク管理者ユーザを割り当てて おきます。この機能には、この特権レベルのユーザしかアクセスできません。
- •次の両サイトを接続するリンクが1GBリンクで、RTT 遅延が200ミリ秒以下であることを確認しておきます。
  - メインサイトとリカバリサイト

- メインサイトと監視サイト
- リカバリサイトと監視サイト
- サードパーティ証明書を生成し、メインサイトとリカバリサイトの両方にインストールしておきます。これがインストールされていないと、サイトの登録は失敗します。

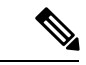

(注) Cisco DNA Center は、登録プロセス中にこの証明書を監視サイト に自動的にコピーします。

それらのサイトで使用するすべてのIPアドレスと完全修飾ドメイン名(FQDN)が証明書 に含まれていることを確認してください。サードパーティ証明書を生成する方法について は、『*Cisco DNA CenterSecurity Best Practices Guide*』の「Generate a Certificate Request Using Open SSL」を参照してください。

#### メインサイトとリカバリサイトの前提条件

 ・メインサイトとリカバリサイトの両方について、同じ数のコアを持つ3つの Cisco DNA Center アプライアンスで構成する必要があります。つまり、1つのサイトを3つの56コア 第2世代アプライアンスで構成し、もう一方のサイトを3つの112コアアプライアンスで 構成することはできません。次の表に、ディザスタリカバリをサポートするアプライアン スとそれぞれのシスコ製品番号を示します。

| 第2世代の Cisco DNA Center アプライアンス。Cisco UCS C220 M5 小型フォームファ | 56 コアアプライアンス : シスコ製品番号<br>DN2-HW-APL-L        |
|-----------------------------------------------------------|-----------------------------------------------|
|                                                           | 56コアプロモーションアプライアンス:シ<br>スコ製品番号 DN2-HW-APL-L-U |
|                                                           | 112 コアアプライアンス : シスコ製品番号<br>DN2-HW-APL-XL      |
|                                                           | 112 コア プロモーション アプライアンス:<br>DN2-HW-APL-XL-U    |

- ・メインサイトとリカバリサイトの両方で、高可用性(HA)を設定して有効にしておきます。これが設定されていないと、これらのサイトの登録は失敗します。詳細については、 最新の『Cisco DNA Center High Availability Guide』を参照してください。
- ボーダーゲートウェイプロトコル(BGP)を使用してシステムの仮想 IP アドレスルート をアドバタイズする場合は、メインサイトとリカバリサイトの各ネイバールータでシステムのエンタープライズ仮想 IP アドレスを設定する必要があります。入力する必要がある 設定は、次の例のようになります。

#### 内部 BGP(iBGP)の設定例

```
router bgp 64555
bgp router-id 10.30.197.57
neighbor 172.25.119.175 remote-as 64555
```

```
neighbor 172.25.119.175 update-source 10.30.197.57 neighbor 172.25.119.175 next-hop-self
```

引数の説明

- 64555 は、ネイバールータのローカルおよびリモート AS 番号です。
- 10.30.197.57 はネイバールータの IP アドレスです。
- •172.25.119.175は、システムのエンタープライズ仮想 IP アドレスです。

#### 外部 BGP(eBGP)の設定例

```
router bgp 62121
bgp router-id 10.30.197.57
neighbor 172.25.119.175 remote-as 64555
neighbor 172.25.119.175 update-source 10.30.197.57
neighbor 172.25.119.175 next-hop-self
neighbor 172.25.119.175 ebgp-multihop 255
```

#### 引数の説明

- 62121 は、ネイバールータのローカル AS 番号です。
- 64555 は、ネイバールータのリモート AS 番号です。
- •10.30.197.57 はネイバールータの IP アドレスです。
- •172.25.119.175は、システムのエンタープライズ仮想 IP アドレスです。
- BGPルートアドバタイズメントを有効にする場合(前の項目を参照)、パフォーマンスを 向上させるために Cisco DNA Center へのルートをフィルタリングすることを推奨します。 フィルタリングを行うには、次の設定を入力します。

```
neighbor system's-Enterprise-virtual-IP-address route-map DENYALL out
!
ip prefix-list deny-all seq 5 deny 0.0.0.0/0 le 32
!
route-map DENYALL permit 10
match ip address prefix-list deny-all
```

#### 監視サイトの前提条件

- ・監視サイトをホストする仮想マシンが、最低でも2.1 GHz コアと2つの仮想 CPU、4 GBのRAM、および10 GBのハードドライブ領域を搭載した VMware ESXi ハイパーバイザバージョン 6.0 以降を実行していることを確認しておきます。
- ・監視サイトをメインサイトおよびリカバリサイトとは別の場所に用意し、それらの両方の サイトから到達可能であることを確認しておきます。
- ・監視サイトからアクセス可能なNTPサーバを設定しておきます。このNTPサーバをメインサイトとリカバリサイトで使用されるNTPサーバと同期する必要があります。

### アップグレード後のディザスタリカバリの設定

システムを最新の Cisco DNA Center 2.1.2.x バージョンにアップグレードした後でディザスタリカバリを正常に設定するには、状況に応じて次の手順を実行します。

### シナリオ1

このシナリオでは、アプライアンスに最初にインストールされた Cisco DNA Center のバージョンは 1.3.x でしたが、最新の 2.1.2.x バージョンにアップグレードする必要があります。ディザスタリカバリは Cisco DNA Center 1.3.x からアップグレードされたアプライアンスでは正しく機能しないため、次の手順を実行してこの問題を回避する必要があります。

- **ステップ1** アプライアンスで、現在の Cisco DNA Center のバージョンから最新の 2.1.2.x バージョンにアップグレード します(『Cisco DNA CenterUpgrade Guide』を参照)。
- ステップ2 データをバックアップします(今すぐデータをバックアップを参照)。

次の手順でアプライアンスと仮想マシンのデータが完全に消去されるため、バックアップファイルがリモー トサーバにあることを確認します。

- **ステップ3** アプライアンスに最新の Cisco DNA Center 2.1.2.x の ISO イメージをインストールします(『*Cisco DNA Center Second-Generation Appliance Installation Guide*』の「Reimage the Appliance」を参照)。
- ステップ4 バックアップファイルからデータを復元します(バックアップからデータを復元を参照)。
- ステップ5 ディザスタリカバリシステムの設定に進みます。

シナリオ2

このシナリオでは、アプライアンスに最初にインストールされた Cisco DNA Center のバージョ ンは 2.1.x 以前でしたが、最新の 2.1.2.x バージョンにアップグレードする必要があります。ま た、これらのアプライアンスではディザスタリカバリが有効であり、動作可能です。次の手順 を実行します。

ステップ1 システムの一時停止 (26ページ)。

- **ステップ2** メインサイトとリカバリサイトのアプライアンスを最新の 2.1.2.x バージョンにアップグレードします。 『*Cisco DNA Center Upgrade Guide*』の「Upgrade to Cisco DNA Center 2.1.2.x」の章を参照してください。
- ステップ3 現在の監視サイトの置換(15ページ)。
- ステップ4 システムへの再参加 (28ページ)。

### シナリオ3

このシナリオでは、アプライアンスに最初にインストールされた Cisco DNA Center のバージョンは 2.1.x 以前でしたが、最新の 2.1.2.x バージョンにアップグレードする必要があります。シ

ナリオ2とは異なり、これらのアプライアンスではディザスタリカバリが設定されていません。次の手順を実行します。

ステップ1 監視サイトの設定 (9 ページ)。 ステップ2 ディザスタリカバリの設定 (11 ページ)。

## 監視サイトの設定

ディザスタリカバリシステムの監視サイトとして機能する仮想マシンを設定するには、次の手順を実行します。

- **ステップ1** 監視サイトで実行している Cisco DNA Center のバージョンに固有の OVF パッケージをダウンロードします。
  - a) https://software.cisco.com/download/home/286316341/type を開きます。
    - (注) この URL にアクセスするには、Cisco.com のアカウントが必要です。アカウントの作成方法 については、次のページを参照してください。 https://www.cisco.com/c/en/us/about/help/ registration-benefits-help.html
  - b) [Select a Software Type] 領域で、Cisco DNA Center のソフトウェアリンクをクリックします。

[Software Download] ページが更新され、Cisco DNA Center の最新リリースで使用可能なソフトウェアの リストが表示されます。

- c) 次のいずれかを実行します。
  - ・必要な OVF パッケージ(\*.ova)がすでに表示されている場合は、その [Download] アイコンをク リックします。
  - [Search]フィールドに関連するバージョン番号を入力し、ナビゲーションペインでそのリンクをクリックして、該当するバージョンのOVFパッケージに対応する[Download]アイコンをクリックします。
- **ステップ2** このパッケージを、VMware vSphere 6.0 または 6.5 を実行しているローカルマシンにコピーします。
- ステップ3 vSphere クライアントで、[File] > [Deploy OVF Template] を選択します。
- ステップ4 [Deploy OVF Template] ウィザードを完了します。
  - a) ウィザードの [Source] 画面で、次の手順を実行します。
    - 1. [参照 (Browse)] をクリックします。
    - 2. 監視サイトの OVF パッケージ (.ova) まで移動します。
    - **3.** [Open] をクリックします。

[Deploy from a file or URL] フィールドで、パッケージのパスが表示されていることを確認し、[Next >] をクリックします。

ウィザードの [OVF Template Details] 画面が開きます。

- b) Next > をクリックします。
- c) ウィザードの [Name and Location] 画面で、次の手順を実行します。
  - [Name] フィールドに、パッケージに対して設定する名前を入力します。
  - [Inventory Location] フィールドで、パッケージを配置するフォルダを選択します。
  - **Next** > をクリックします。
  - ウィザードの [Host/Cluster] 画面が開きます。
- d) 展開したテンプレートを実行するホストまたはクラスタをクリックし、[Next >] をクリックします。 ウィザードの [Storage] 画面が開きます。
- e) 仮想マシンファイルを配置するストレージドライブをクリックし、[Next >] をクリックします。 ウィザードの [Disk Format] 画面が開きます。
- f) [Thick Provision]  $\pi T \psi = \nu \pi \phi \psi$  [Next >]  $\delta \phi = \nu \phi \psi$
- g) ウィザードの [Network Mapping] 画面で、次の手順を実行してから [Next >] をクリックします。
  - 1. [Destination Networks] 列にリストされている IP アドレスをクリックします。
  - 2. 表示されたドロップダウンリストで、展開したテンプレートで使用するネットワークを選択しま す。
  - ウィザードの [Ready to Complete] 画面が開き、入力したすべての設定が表示されます。
- h) [Power on after deployment]  $f = y \sqrt{1 + y} \sqrt{1 + y} \sqrt{1$
- i) [Deployment Completed Successfully] ダイアログボックスが表示されたら、[Close] をクリックします。
- ステップ5 監視サイトのネットワーク設定を入力します。
  - a) 次のいずれかを実行して、作成した仮想マシンのコンソールを開きます。
    - •vSphere クライアントのリストから仮想マシンを右クリックし、[Open Console] を選択します。
    - •vSphere クライアントのメニューで [Open Console] アイコンをクリックします。

[Witness User Configuration] ウィンドウが表示されます。

- b) 管理者ユーザ(maglev)のパスワードを入力して確認用にもう一度入力し、Nを押して次に進みます。
- c) 次の設定を入力し、Nを押して次に進みます。
  - IP アドレス
  - ・仮想マシンの IP アドレスに関連付けられているネットマスク
  - •デフォルトゲートウェイの IP アドレス

・ (オプション) 優先 DNS サーバの IP アドレス

d) NTP サーバのアドレスまたはホスト名を1つ以上入力し(複数の場合はカンマで区切る)、Sを押し て設定を送信します。監視サイトの設定が開始されます。

1つ以上のNTPアドレスまたはホスト名が必要です。

e) 監視サイトに設定した IP アドレスに SSH ポート 2222 を使用してログインし、設定が完了したことを 確認します。

## ディザスタリカバリの設定

ディザスタリカバリシステムを使用するように設定するには、次の手順で説明するタスクを実行します。

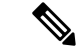

- (注) システムを設定する場合、いくつかのオプションがあります。
  - ボーダーゲートウェイプロトコル(BGP)ルートアドバタイジングを使用する仮想IPアドレスを指定できます。
  - 仮想 IP アドレスを設定しないように選択することもできます。このオプションを選択した場合は、デバイスの可制御性を有効にして、フェールオーバー発生後にサイトの仮想 IP アドレスを再設定できるようにする必要があります。
- ステップ1 Cisco DNA Center GUI で [Menu] アイコン (三) をクリックして [System] > [Disaster Recovery] の順に選択 して [Disaster Recovery] ページを開きます。

デフォルトでは、[Monitoring] タブが選択されています。

### ステップ2 メインサイトを登録します。

- (注) 手順2dの前の任意の時点で、[Reset]をクリックして、入力したすべての設定をクリアできます。 メインサイトを登録する前に、手順2を繰り返して正しい設定を入力する必要があります。
- a) [Configure] タブをクリックします。

[Main Site] オプションボタンはすでに選択されている必要があります。

- b) [Setting up this cluster] 領域に次の情報を入力します。
  - [Main Site VIP]:アクティブサイトのクラスタノードとエンタープライズネットワークの間のトラフィックを管理する仮想IPアドレス。メインサイトのエンタープライズ仮想IPアドレスをドロップダウンリストから選択します。

- [Recovery Site VIP]: リカバリサイトのクラスタノードとエンタープライズネットワークの間のト ラフィックを管理するエンタープライズ仮想 IP アドレス。
- [Witness Site IP]: 監視サイトの仮想マシンとエンタープライズネットワークの間のトラフィック を管理する IP アドレス。
- **重要** 入力したアドレスが現在到達可能であることを確認します。到達できない場合、システムの サイトの登録は失敗します。
- c) [Additional Protocols] 領域に次の情報を入力します。
  - [Routing Protocol]: BGP を使用してシステムの仮想 IP アドレスルートをアドバタイズするかどう かを指定します。
  - [Border Gateway Protocol Type]: [Border Gateway Protocol (BGP)]オプションボタンをクリックした場合、BGPピアが相互に外部(外部BGP (eBGP))セッションを確立するか、内部(内部BGP (iBGP))セッションを確立するかを指定します。
  - [Enterprise VIP for Disaster Recovery]: このフローティング仮想 IP アドレスを設定しておくと、ネットワークのアクティブサイトとして現在動作しているサイトに自動的に切り替えて運用されます。
     このアドレスは、ディザスタリカバリシステムとエンタープライズネットワークの間のトラフィックを管理します。
    - (注) [Border Gateway Protocol (BGP)] オプションを選択した場合は、このフィールドに値を入 力する必要があります。
  - [Main Site Router Settings]: [Border Gateway Protocol (BGP)] オプションを選択した場合は、メイン サイトのリモートルータのIPアドレスと、そのローカルおよびリモートの自律システム(AS)番号を入力します。追加のリモートルータを設定する場合は、[Add](+)アイコンをクリックします。
    - (注) [iBGP] オプションを選択すると、Cisco DNA Center はローカル AS 番号をリモート AS 番号として入力した値に自動的に設定します。
  - [Recovery Site Router Settings]: [Border Gateway Protocol (BGP)] オプションを選択した場合は、リカバリサイトのリモートルータの IP アドレスと、そのローカルおよびリモートの AS 番号を入力します。追加のリモートルータを設定する場合は、[Add](+) アイコンをクリックします。
    - (注) [iBGP] オプションを選択すると、Cisco DNA Center はローカル AS 番号をリモート AS 番号として入力した値に自動的に設定します。
  - (オプション) [Management VIP for Disaster Recovery]: これはフローティング仮想 IP アドレスであり、設定しておけばネットワークのアクティブサイトとして現在動作しているサイトに自動的に切り替えて運用されます。このアドレスは、ディザスタリカバリシステムと管理ネットワークの間のトラフィックを管理します。
    - (注) 管理仮想 IP アドレスを設定し、[Border Gateway Protocol (BGP)] オプションを選択した場合は、適切なリモートルータ情報を入力する必要があります(エンタープライズ仮想 IP アドレスの場合と同様)。

d) [Action] 領域で、[Register] をクリックします。

[Disaster Recovery Registration] ダイアログが開きます。

e) [Continue] をクリックします。

リカバリサイトおよび監視サイトをメインサイトに登録するために必要なトークンが生成されます。

ステップ3 [Supplement] 領域で、[Copy Token] をクリックします。

ステップ4 リカバリサイトを登録します。

- (注) 手順4dの前の任意の時点で、[Reset]をクリックして、入力したすべての設定をクリアできます。 リカバリサイトを登録する前に、手順4を繰り返して正しい設定を入力する必要があります。
- a) [Supplement] 領域で [Recovery Site] リンクを右クリックします。新しいブラウザタブでページが開きます。
- b) 必要に応じて、適切なユーザ名とパスワードを入力してリカバリサイトにログインします。

[Disaster Recovery] ページに、[Recovery Site] オプションボタンがすでに選択された状態で [Configure] タブが開きます。

- (注) 手順2cで設定したエンタープライズ VIP にブラウザから到達できない場合は、エンタープラ イズ VIP をリカバリサイトの管理 VIP に置き換えて URL を更新し、その URL を開きます。
- c) 次の情報を入力します。
  - [Main Site VIP]: アクティブサイトのクラスタノードとエンタープライズネットワークの間のトラ フィックを管理する仮想 IP アドレス。
  - [Recovery Site VIP]: リカバリサイトのクラスタノードとエンタープライズネットワークの間のトラフィックを管理する仮想IPアドレス。リカバリサイトのエンタープライズ仮想IPアドレスをドロップダウンリストから選択します。
  - ・手順2で生成した登録トークン。
  - アクティブサイトのネットワーク管理者ユーザに対して設定されたユーザ名とパスワード。
- d) [Action] 領域で、[Register] をクリックします。
   [Disaster Recovery Registration] ダイアログが開きます。
- e) [Continue] をクリックします。

メインサイトとリカバリサイトの接続が確立されると、トポロジでステータスが更新されます。

ステップ5 監視サイトを登録します。

- a) メインサイトのブラウザタブに戻ります。
- b) [Supplement] 領域で、[Copy Witness Login Cmmd] をクリックします。
- c) 監視サイトへの SSH コンソールを開き、コピーしたコマンドを貼り付けてログインします。
- d) 要求された場合は、デフォルトのユーザ (maglev) のパスワードを入力します。
- e) [Supplement] 領域に戻り、[Copy Witness Register Cmmd] をクリックします。

- f) SSH コンソールで、コピーしたコマンドを貼り付けます。
- g) <main admin user>をネットワーク管理者ユーザのユーザ名に置換してコマンドを実行します。
- h) 要求された場合は、ネットワーク管理者ユーザのパスワードを入力します。
- **ステップ6** メインサイト、リカバリサイト、および監視サイトが正常に登録されていることを確認します。
  - a) メインサイトのブラウザタブに戻り、[Monitoring] をクリックしてディザスタリカバリの [Monitoring] タブを表示します。
  - b) [Logical Topology] 領域で、3 つのサイトが表示され、ステータスが [Registered] であることを確認しま す。
  - c) [Event Timeline] 領域で、各サイトの登録がイベントとしてリストされ、各タスクが正常に完了したこ とを確認します。

| Event Time | eline                                                                                                    |                                          |
|------------|----------------------------------------------------------------------------------------------------|------------------------------------------|
| End        |                                                                                                    | Last Update: 8/6/2020, 12:36:31 PM UTC-7 |
| 0          | <u>A</u> Witness site registration - 17.118.112.101 ∨<br>Status Message Successfully registered 17.118.112.101 as witness site. | 8/5/2020, 11:47:14 PM UTC-7              |
| •          | A Recovery site registration - 17.119.112.168 ∨<br>Status Message Successfully registered 17.119.112.168 as recovery site.      | 8/5/2020, 11:43:50 PM UTC-7              |
| •          | A Main site registration - 17.119.112.68 ∨<br>Status Message Successfully registered 17.119.112.68 as main site.                | 8/5/2020, 11:36:15 PM UTC-7              |
| Start      |                                                                                                    |                                          |

ステップ7 [Actions] 領域で [Activate] をクリックします。

リカバリサイトに現在存在するすべてのデータが消去されることを示すダイアログが表示されます。

- **ステップ8** ディザスタリカバリシステムの設定とメインサイトのデータのリカバリサイトへの複製を開始するには、 [Continue] をクリックします。
  - (注) アクティブ化プロセスは、完了までに時間がかかる場合があります。進捗状況をモニタするには、 イベントのタイムラインを表示します。
- **ステップ9** Cisco DNA Center で必要なタスクが完了したら、システムが動作していることを確認します。
  - トポロジを表示し、それぞれのサイトのステータスが次のように表示されていることを確認します。
    - ・メインサイト: [Active]
    - リカバリサイト: [Standby]
    - •監視サイト:[Up]
  - 2. イベントのタイムラインを表示し、[Activate DR] タスクが正常に完了したことを確認します。

| Event Time | eline                                                                                |                                          |
|------------|--------------------------------------------------------------------------------------|------------------------------------------|
| End        |                                                                                      | Last Update: 8/6/2020, 12:37:49 PM UTC-7 |
| •          | Activate DR - 17.119.112.68 ∨<br>Status Massana Successfully satur disaster racovany | 8/6/2020, 12:42:59 AM UTC-7              |
|            | Start Time         8/5/2020, 11:48:29 PM UTC-7                                       |                                          |
|            | End Time 8/6/2020, 12:42:59 AM UTC-7                                                 | View Details                             |
| •          | A Witness site registration - 17.118.112.101 >                                       | 8/5/2020, 11:47:14 PM UTC-7              |
| •          | A Recovery site registration - 17.119.112.168                                        | 8/5/2020, 11:43:50 PM UTC-7              |
| <b>e</b>   | A Main site registration - 17.119.112.68 >                                           | 8/5/2020, 11:36:15 PM UTC-7              |
| Start      |                                                                                      |                                          |

3. メインサイトから ping を実行して、サイトに到達できることを確認します。

### 現在の監視サイトの置換

現在の監視サイトをアップグレードまたは置換する必要がある場合は、次の手順を実行します。

- ステップ1 現在の監視サイトにログインします。
  - a) 監視サイトの SSH コンソールを開き、ssh -p 2222 maglev@witness-site's-IP-address コマンドを実行しま す。
  - b) デフォルトのユーザ (maglev) のパスワードを入力します。
- ステップ2 witness reset コマンドを実行します。
- ステップ3 現在の監視サイトの仮想マシンを削除します。
- ステップ4 監視サイトの設定 (9ページ)の説明に従って、新しい監視サイトの仮想マシンをインストールします。
- ステップ5 新しい監視サイトにログインします。
  - a) 監視サイトの SSH コンソールを開き、ssh -p 2222 maglev@witness-site's-IP-address コマンドを実行しま す。
  - b) デフォルトのユーザ (maglev) のパスワードを入力します。
- ステップ6 witness reconnect コマンドを実行します。

### システムの登録解除

ディザスタリカバリシステムがアクティブ化された後、特定のサイトについて入力した設定の 更新が必要になることがあります。この状況が発生した場合は、次の手順を実行します。この 手順を実行すると、システム内のすべてのサイトについての現在の設定がクリアされることに 注意してください。

- **ステップ1** [Action] 領域で、[Pause DR] をクリックしてシステムの運用を一時停止します。 詳細については、「システムの一時停止 (26 ページ)」を参照してください。
- ステップ2 [Action]領域で、[Deregister]をクリックします。

Cisco DNA Center で以前にシステムのサイトについて設定した内容がすべて削除されます。

**ステップ3** 適切な設定を入力してサイトを再登録し、システムを再度アクティブ化するには、ディザスタリカバリの 設定(11ページ)で説明されているタスクを実行します。

### イベントタイムラインのモニタリング

イベントのタイムラインから、現在実行されているディザスタリカバリタスクの進捗状況を追 跡し、それらのタスクが完了したときに確認できます。タイムラインを表示するには、次の手 順を実行します。

1. Cisco DNA Center GUI で [Menu] アイコン (=) をクリックして [System] > [Disaster Recovery] の順に選択して [Disaster Recovery] ページを開きます。

デフォルトでは、[Monitoring] タブが選択されています。

2. ページの下部までスクロールします。

システムに対する進行中のタスクと完了したタスクが、最新のタスク(完了時のタイムスタン プに基づく)から順番に降順で表示されます。Cisco DNA Center では、それぞれのタスクにつ いて、システム(=)またはユーザ(2)のどちらによって開始されたかが示されます。

| Event Timeline<br>Hide Timeline |                                                                          |                                          |  |  |
|---------------------------------|--------------------------------------------------------------------------|------------------------------------------|--|--|
| End                             |                                                                          | Last Update: 8/6/2020, 12:39:04 PM UTC-7 |  |  |
| •                               | A Re-Join - 17.119.112.168 >                                             | 8/6/2020, 11:33:08 AM UTC-7              |  |  |
| •                               | යු Manual failover - 17.119.112.168 🖒                                    | 8/6/2020, 10:41:16 AM UTC-7              |  |  |
| •                               | A Re-Join - 17.119.112.168 ⟩                                             | 8/6/2020, 10:14:44 AM UTC-7              |  |  |
| •                               | $\stackrel{\rm all}{_\sim}$ Manual failover - 17.119.112.68 $ ightarrow$ | 8/6/2020, 1:12:00 AM UTC-7               |  |  |

たとえば、システムの一時停止後の復元についてモニタするとします。この場合、復元プロセスの各タスクが開始されたときと完了したときに、Cisco DNA Center でイベントのタイムラインが更新されます。特定のタスクにおける処理の概要を表示するには、[>]をクリックします。

| Event Timeline Hide Timeline |                                                       |                                                                                                    |                                             |  |
|------------------------------|-------------------------------------------------------|----------------------------------------------------------------------------------------------------|---------------------------------------------|--|
| End                          |                                                       |                                                                                                    | Last Update: 8/6/2020, 12:42:01 PM UTC-7    |  |
| •                            | Re-Join -<br>Status Message<br>Start Time<br>End Time | 17.119.112.168 ✓<br>Successfully setup disaster recovery<br>8/6/2020, 10:44:57 AM UTC-7<br>8/6/2020, 11:33:08 AM UTC-7 | 8/6/2020, 11:33:08 AM UTC-7                 |  |
| •                            | A Manual fa                                           | ilover - 17.119.112.168 >                                                                                              | View Details<br>8/6/2020, 10:41:16 AM UTC-7 |  |
|                              |                                                       |                                                                                                    |                                             |  |

タスクに対して[View Details] リンクが表示されている場合は、そのリンクをクリックすると、 完了した関連するサブタスクのリストが表示されます。

| Event Time | eline                                       |                                                                                         |                                          |
|------------|---------------------------------------------|-----------------------------------------------------------------------------------------|------------------------------------------|
| End        |                                             |                                                                                         | Last Update: 8/6/2020, 12:42:39 PM UTC-7 |
| •          | A Re-Join -<br>Status Message<br>Start Time | 17.119.112.168 V<br>Successfully setup disaster recovery<br>8/6/2020, 10:44:57 AM UTC-7 | 8/6/2020, 11:33:08 AM UTC-7              |
|            | End Time                                    | 8/6/2020, 11:33:08 AM UTC-7                                                             | Hide Details                             |
|            | •                                           | Configure active - 17.119.112.68 $>$                                                    | 8/6/2020, 10:50:12 AM UTC-7              |
|            | •                                           | Configure standby - 17.119.112.168 >                                                    | 8/6/2020, 11:33:05 AM UTC-7              |
|            | A Manual fa                                 | illover - 17.119.112.168 >                                                              | 8/6/2020, 10:41:16 AM UTC-7              |

タスクと同様に、[>]をクリックして特定のサブタスクの概要情報を表示できます。

| Event Time | eline                                       |                                                                 |                                                                                                    |                                             |
|------------|---------------------------------------------|-----------------------------------------------------------------|----------------------------------------------------------------------------------------------------|---------------------------------------------|
| End        |                                             |                                                                 |                                                                                                    | Last Update: 8/6/2020, 12:43:53 PM UTC-7    |
| •          | A Re-Join -<br>Status Message<br>Start Time | - 17.119.112.16<br>Successfully setu<br>8/6/2020, 10:44         | 8 ↓<br>µp disaster recovery<br>57 AM UTC-7                                                                        | 8/6/2020, 11:33:08 AM UTC-7                 |
|            | End lime                                    | 8/6/2020, 11:33                                                 | 08 AM UTC-7                                                                                                    | Hide Details                                |
|            | •                                           | <b>Configure ac</b><br>Status Message<br>Start Time<br>End Time | Successfully configured active system           8/6/2020, 10:45:06 AM UTC-7           8/6/2020, 10:50:12 AM UTC-7 | 8/6/2020, 10:50:12 AM UTC-7<br>Hide Details |
|            |                                             | •                                                               | Starting bgp advertisement 17.119.112.68 $ ightarrow$                                                             | 8/6/2020, 10:50:06 AM UTC-7                 |
|            |                                             | • {                                                             | Configuring Global DR VIPs 17.119.112.68 $ ightarrow$                                                             | 8/6/2020, 10:49:52 AM UTC-7                 |
|            |                                             | •                                                               | Configure standby to active services - 17.119.112.68 $ >$                                                         | 8/6/2020, 10:49:52 AM UTC-7                 |
|            |                                             | •                                                               | Add other cluster metadata - 17.119.112.68 $ ightarrow$                                                           | 8/6/2020, 10:48:25 AM UTC-7                 |
|            |                                             | •                                                               | Save cluster metadata - 17.119.112.68 🚿                                                                           | 8/6/2020, 10:48:34 AM UTC-7                 |

## システムおよびサイトの状態

次の表に、[Status] 領域に表示されるシステムの状態とトポロジに表示されるサイトの状態について、それぞれの状態の意味を示します。

| 状態         | 説明                                                                                                    |
|------------|----------------------------------------------------------------------------------------------------|
| 未構成        | 新規に導入されたシステムです。ディザスタリカバリはまだ設定されていません。                                                                                                    |
| Registered | アクティブサイト、スタンバイサイト、および監視サイトが登録され、登録に関す<br>るすべての検証チェックが正常に完了しました。3つのサイトの間で相互に通信でき<br>ます。                                                   |
| の設定        | この状態は、次のいずれかの状況を示しています。                                                                                                    |
|            | • [Action] 領域で [Activate DR] をクリックしました。アクティブサイトとスタンバ<br>イサイトの両方で複数のワークフローが開始されます。これらのワークフロー<br>のいずれかが失敗した場合、このサイトは [Registered] 状態に戻ります。 |
|            | <ul> <li>システムのアクティブサイトとスタンバイサイトを設定するために事前に実行<br/>するタスクが正常に完了しました。</li> </ul>                                                             |

表1:ディザスタリカバリシステムの状態

I

| 状態                                  | 説明                                                                                                    |
|-------------------------------------|----------------------------------------------------------------------------------------------------|
| Up                                  | この状態は、次のいずれかの状況を示しています。                                                                                                    |
|                                     | <ul> <li>ディザスタリカバリが設定済みで、システムトリガーのフェールオーバーを開<br/>始できます。</li> </ul>                                                                             |
|                                     | <ul> <li>ディザスタリカバリが設定されています。ただし、監視サイトが設定されていないか停止しているため、システムトリガーのフェールオーバーを開始できません。</li> </ul>                                                  |
|                                     | <ul> <li>スタンバイシステムが使用できず、データの複製が行われていません。</li> </ul>                                                                                           |
|                                     | <ul> <li>システムトリガーまたは手動のフェールオーバーが正常に完了しました。</li> </ul>                                                                                          |
| Up (with no Failover)               | システムは、次のいずれかの場合にこの状態になります。                                                                                                    |
|                                     | <ul> <li>アクティブサイトおよびスタンバイサイトと監視サイトの接続が失われている。</li> </ul>                                                                                       |
|                                     | <ul> <li>アクティブサイトおよび監視サイトとスタンバイサイトの接続が失われている。</li> </ul>                                                                                       |
| Down                                | アクティブサイトが停止したことが検出され、ディザスタリカバリシステムでフェー<br>ルオーバーが開始されましたが、フェールオーバーに失敗しました。システムがこ<br>の状態の場合は、問題を解決してから手動フェールオーバーを開始します。                          |
| Failover in progress                | アクティブサイトが停止したことが検出され、ディザスタリカバリシステムでフェー<br>ルオーバーがトリガーされました。                                                                                     |
| Deregistering                       | 登録解除が進行中です。このプロセスが完了すると、すべての登録情報と関連する<br>ネットワーク設定がリセットされます。                                                                                    |
| Deregistered                        | メインサイト、リカバリサイト、および監視サイトがディザスタリカバリシステム<br>から登録解除されています。                                                                                         |
| Pausing Disaster Recovery<br>System | メンテナンスなどのアクティビティのために、ディザスタリカバリシステムを一時<br>停止しています。                                                                                              |
| Disaster Recovery System Paused     | ディザスタリカバリシステムが一時停止されました。現在はメインサイトとリカバ<br>リサイトが2つのスタンドアロンクラスタとして機能しています。サイト間のデー<br>タの複製は行われていません。システムを再起動してデータの複製を再開するには、<br>[Rejoin] をクリックします。 |
| Pausing Disaster Recovery Failed    | ディザスタリカバリシステムの一時停止中にエラーが発生しました。                                                                                                    |
| User intervention required          | メインサイトとリカバリサイトの両方がオフラインになり、再起動されました。た<br>だし、ディザスタリカバリシステムは切断された状態のままになっています。シス<br>テムを一時停止してから再起動し、問題が解決したかどうかを確認します。                           |

I

#### 表 2: Active Site States

| 状態                    | 説明                                                                                                    |
|-----------------------|----------------------------------------------------------------------------------------------------|
| 未構成                   | 新規に導入されたサイトです。ディザスタリカバリの情報はまだありません。                                                                                                    |
| Registered            | このサイトがアクティブサイトとして指定されました。検証チェックと登録も正常<br>に完了しています。                                                                                      |
| Configuring Active    | サイトをアクティブサイトとして設定するためのワークフローを実行中です。                                                                                                    |
| アクティブ                 | サイトをアクティブサイトまたはスタンバイサイトのいずれかとして設定するため<br>のワークフローが正常に完了しました。                                                                             |
| Failed to Configure   | サイトをアクティブサイトとして設定するためのワークフローを完了できません。                                                                                                   |
| アクティブ                 | このサイトがアクティブサイトとして正常に設定されました。                                                                                                    |
| Isolating             | このサイトをディザスタリカバリシステムから分離する処理を実行中です。これは、<br>手動フェールオーバーを開始した後、それまでアクティブサイトとして機能してい<br>たサイトがオンラインに戻るとトリガーされます。                              |
| 隔離(Isolated)          | このサイトがディザスタリカバリシステムから正常に分離されました。                                                                                                    |
| Isolate Failed        | このサイトをディザスタリカバリシステムから分離できません。                                                                                                    |
| Down                  | 自動ヘルスモニタで監視システムが停止していることが確認されたか、設定されて<br>いる時間しきい値の間にシステムから正常性の更新情報が提供されませんでした。                                                          |
| Pausing Active        | メンテナンスなどのアクティビティのために、アクティブサイトを一時停止してい<br>ます。                                                                                            |
| Active Paused         | アクティブサイトが一時停止されました。現在はアクティブサイトとスタンバイサ<br>イトが2つのスタンドアロンクラスタとして機能し、サイト間のデータの複製は行<br>われていません。システムを再起動してデータの複製を再開するには、[Rejoin]をク<br>リックします。 |
| Pausing Active Failed | アクティブサイトの一時停止中にエラーが発生しました。                                                                                                    |

### 表 3: スタンバイサイトの状態

| 状態                  | 説明                                      |
|---------------------|-----------------------------------------|
| 未構成                 | 新規に導入されたサイトです。ディザスタリカバリの情報はまだありません。     |
| Registered          | このサイトがスタンバイサイトとして指定され、検証チェックが正常に完了しました。 |
| Configuring Standby | サイトをスタンバイサイトとして設定するためのワークフローを実行中です。     |

| 状態                     | 説明                                                                                                    |
|------------------------|----------------------------------------------------------------------------------------------------|
| Standby                | サイトをスタンバイサイトとして設定するためのワークフローが正常に完了しました。                                                                                     |
| Failed to Configure    | サイトをスタンバイサイトとして設定するためのワークフローを完了できません。                                                                                       |
| パッシブ                   | このサイトがスタンバイサイトとして正常に設定されました。                                                                                                |
| Activating passive     | システムトリガーまたは手動のフェールオーバーが進行中であることを示します。これにより、スタンバイサイトが新しいアクティブサイトに変換されます。                                                     |
| Failover success       | システムトリガーまたは手動のフェールオーバーが正常に完了し、ディザスタリカバ<br>リシステムを運用可能な状態です。                                                                  |
| Failover failed        | システムトリガーまたは手動のフェールオーバーが正常に完了しませんでした。                                                                                        |
| Standby ready          | 前にアクティブサイトとして機能していたサイトを新しいスタンバイサイトとして設<br>定する準備ができました。                                                                      |
| Down                   | 自動ヘルスモニタで監視システムが停止していることが確認されたか、設定されてい<br>る時間しきい値の間にシステムから正常性の更新情報が提供されませんでした。                                              |
| Pausing Standby        | メンテナンスなどのアクティビティのために、スタンバイサイトを一時停止しています。                                                                                    |
| Standby Paused         | スタンバイサイトが一時停止されました。現在はアクティブサイトとスタンバイサイトが2つのスタンドアロンクラスタとして機能し、サイト間のデータの複製は行われていません。システムを再起動してデータの複製を再開するには、[Rejoin]をクリックします。 |
| Pausing Standby Failed | スタンバイサイトの一時停止中にエラーが発生しました。                                                                                                  |

#### 表 4:監視サイトの状態

I

| 状態                   | 説明                                                                             |
|----------------------|--------------------------------------------------------------------------------|
| 未構成                  | 新規に導入されたサイトです。ディザスタリカバリの情報はまだありません。                                            |
| Registered           | このサイトが監視サイトとして指定され、検証チェックが正常に完了しました。                                           |
| Up                   | 監視サイトの設定が正常に完了しました。                                                            |
| Down                 | 自動ヘルスモニタで監視サイトが停止していることが確認されたか、設定されている<br>時間しきい値の間に監視サイトから正常性の更新情報が提供されませんでした。 |
| Up and Replicating   | ディザスタリカバリシステムは稼働中です。複製が進行中です。                                                  |
| Up (Manual failover) | 監視サイトから提供されるクォーラムなしでディザスタリカバリシステムが稼働して<br>います。現在、システムトリガーのフェールオーバーは開始できません。    |

| 状態                                    | 説明                                                                              |
|---------------------------------------|---------------------------------------------------------------------------------|
| Failover in progress                  | フェールオーバーが進行中です。フェールオーバーが完了したら、新しいスタンバイ<br>サイトに問題がある場合は解決してから [Rejoin] をクリックします。 |
| Failover in progress (User initiated) | 手動で開始されたフェールオーバーが進行中です。現在は監視サイトに到達できません。                                        |
| Up (No failover)                      | ディザスタリカバリシステムの設定とアクティブ化が完了しました。ただし、監視サ<br>イトに到達できないため、現在はフェールオーバーを開始できません。      |
| Down (User intervention required)     | フェールオーバーが正常に完了しませんでした。監視システムに到達できません。シ<br>ステムを一時停止してから再起動し、問題が解決したかどうかを確認します。   |

## フェールオーバー:概要

フェールオーバーが実行されると、ディザスタリカバリシステムのスタンバイサイトがそれま でのアクティブサイトの役割を引き継ぎ、新しいアクティブサイトになります。Cisco DNA Center では、次の2種類のフェールオーバーをサポートしています。

- システムトリガー:ハードウェアの不具合やネットワークの停止などの問題によってシステムのアクティブサイトがオフラインになると実行されます。Cisco DNA Center では、アクティブサイトが残りのエンタープライズネットワーク(およびスタンバイサイトと監視サイト)と7分間通信できなかったことを認識すると、スタンバイサイトがその役割を引き受けるために必要なタスクを完了するため、中断することなくネットワーク動作を継続できます。
- ・手動:ネットワーク管理者であるユーザがシステムのアクティブサイトとスタンバイサイトの現在の役割を入れ替えるように Cisco DNA Center に指示することで実行されます。通常は、サイトのアプライアンスにインストールされている Cisco DNA Center ソフトウェアの更新前やサイトの定期メンテナンスの実行前に行います。

いずれかの種類のフェールオーバーの実行後、前のアクティブサイトがオンラインに戻ると、 ディザスタリカバリシステムは自動的に[Standby Ready]状態に移行します。このサイトを新し いスタンバイサイトとして確立するには、[Monitoring]タブの[Action]領域で[Rejoin]をクリッ クします。

### 手動フェールオーバーの開始

手動でフェールオーバーを開始する場合は、Cisco DNA Center でディザスタリカバリシステム のメインサイトとリカバリサイトに現在割り当てられているロールを入れ替えます。これは、 現在のアクティブサイトで問題が発生していることが判明し、スタンバイサイトを新しいアク ティブサイトとしてプロアクティブに指定する場合に便利です。手動フェールオーバーを開始 するには、次の手順を実行します。

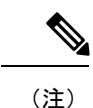

手動フェールオーバーは、監視サイトから開始することはできません。これは、現在アクティ ブなサイトからのみ実行できます。

**ステップ1** Cisco DNA Center GUI で [Menu] アイコン (■) をクリックして [System] > [Disaster Recovery] の順に選択 して [Disaster Recovery] ページを開きます。

デフォルトでは、[Monitoring]タブが選択され、ディザスタリカバリシステムのトポロジが表示されます。 次の例では、ユーザは現在のアクティブサイトにログインしています。

Logical Topology

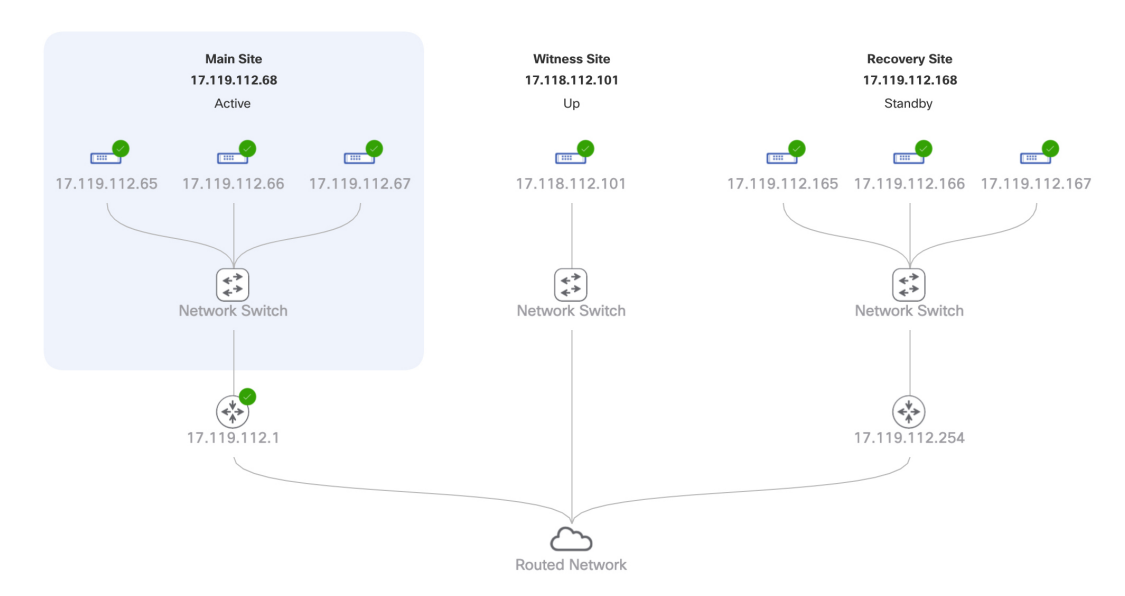

ステップ2 [Action] 領域で、[Manual Failover] をクリックします。

スタンバイサイトのロールを [Active] に切り替えることを示す [Disaster Recovery Manual Failover] ダイアロ グが表示されます。

ステップ3 [Continue] をクリックして進みます。

ページの右下隅に、フェールオーバープロセスが開始されたことを示すメッセージが表示されます。これ までアクティブサイトとして機能していたサイトは、システムから切り離されて [Standby Ready] 状態にな ります。

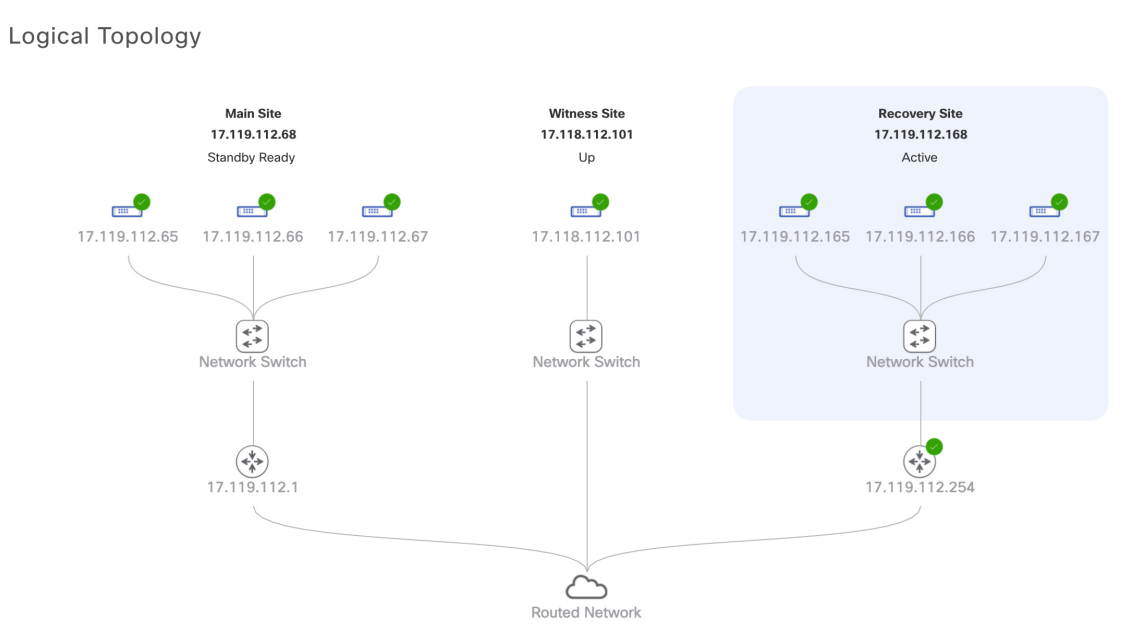

この時点で、メインサイトとリカバリサイトの接続が解除され、データの複製は行われなくなります。前 のアクティブサイトに問題がある場合は、この間にそれらの問題を解決します。

前のアクティブサイトをディザスタリカバリシステムに再度追加するまで、次のフェールオーバー(シス テムによるフェールオーバーとユーザによるフェールオーバーの両方)を開始することはできません。

- **ステップ4** メインサイトとリカバリサイトを再接続し、ディザスタリカバリシステムを再設定します。
  - 1. リカバリサイトにログインします。
  - **2.** [Action] 領域で、[Rejoin] をクリックします。

スタンバイサイトのデータが消去されることを示すダイアログが表示されます。

ステップ5 [Continue] をクリックして次に進み、データの複製を再開します。

Cisco DNA Center で関連するワークフローが完了すれば、手動フェールオーバーは完了です。現在アクティブサイトとして機能していたメインサイトがスタンバイサイトになります。

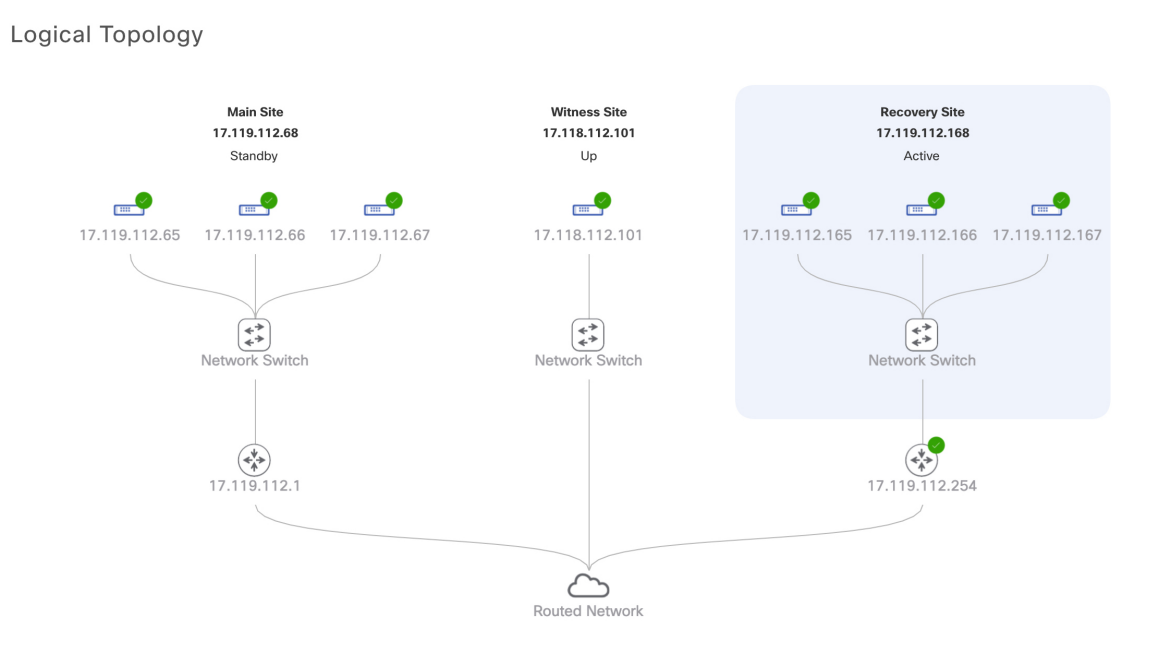

- **ステップ6** ディザスタリカバリシステムが稼働状態に戻ったことを確認します。
  - 1. [Monitoring] タブの右上に表示されたステータスが [Up and Running] になっていることを確認します。
  - 2. イベントのタイムラインで、[Rejoin] タスクが正常に完了したことを確認します。

|                                                                                                    |                                                        | Last Update: 8/6/2020, 3:28:55 PM UT |
|----------------------------------------------------------------------------------------------------|--------------------------------------------------------|--------------------------------------|
| 🔒 Re-Join -                                                                                                    | 17.119.112.168 🗸                                       | 8/6/2020, 3:27:11 PM UT              |
| Status Message                                                                                                    | Successfully setup disaster recovery                   |                                      |
| Start Time                                                                                                    | 8/6/2020, 1:14:04 PM UTC-7                             |                                      |
| End Time                                                                                                    | 8/6/2020, 3:27:11 PM UTC-7                             |                                      |
|                                                                                                    |                                                        | Hide D                               |
| <ul> <li>Image: A state of the state of the state of</li></ul> | Configure active - 17.119.112.168 ${\bigtriangledown}$ | 8/6/2020, 1:21:34 PM UTC-            |
|                                                                                                    | Status Message Successfully configured active system   |                                      |
|                                                                                                    | Start Time 8/6/2020, 1:14:09 PM UTC-7                  |                                      |
|                                                                                                    | End Time 8/6/2020, 1:21:34 PM UTC-7                    |                                      |
|                                                                                                    |                                                        | View Deta                            |
|                                                                                                    | Configure standby - 17.119.112.68 $ \smallsetminus $   | 8/6/2020, 3:27:10 PM UTC-            |
| <u> </u>                                                                                                    | Status Message Successfully configured standby system  |                                      |
|                                                                                                    | Start Time 8/6/2020, 1:14:05 PM UTC-7                  |                                      |
|                                                                                                    | End Time 8/6/2020, 3:27:10 PM UTC-7                    |                                      |
|                                                                                                    |                                                        | View Deta                            |

## ディザスタリカバリシステムの一時停止

メインサイトとリカバリサイトを一時停止することで、ディザスタリカバリシステムが実質的 に停止します。サイト間の接続が解除され、各サイトがスタンドアロンクラスタとして機能す るようになります。長期間にわたってシステムを停止する場合は、システムを一時停止して、 アクティブサイトからスタンバイサイトへのデータの複製を一時的に無効にする必要がありま す。また、追加パッケージのインストールなどの管理タスクを実行する必要がある場合も、シ ステムを一時停止します。ディザスタリカバリシステムを一時停止することで、Cisco DNA Center を計画的なネットワークの中断から保護したり、システムの設定を削除することなく ディザスタリカバリを無効にしたりできます。

### システムの一時停止

システムコンポーネントのメンテナンスを実施する前などにディザスタリカバリシステムを一時的に停止するには、次の手順を実行します。

ステップ1 Cisco DNA Center GUI で [Menu] アイコン (三) をクリックして [System] > [Disaster Recovery] の順に選択 して [Disaster Recovery] ページを開きます。

デフォルトでは、[Monitoring]タブが選択され、ディザスタリカバリシステムのトポロジが表示されます。

- **ステップ2** [Action] 領域で、[Pause DR] をクリックします。
- ステップ3 表示されたダイアログで、[Continue] をクリックして次に進みます。

ページの右下隅に、システムを一時停止するプロセスが開始されたことを示すメッセージが表示されます。 システムを一時停止するために、Cisco DNA Center でデータとサービスの複製が無効化されます。また、 リカバリサイト側の停止していたサービスが再開されます。このプロセスの実行中は、トポロジにおいて、 メインサイトとリカバリサイトのステータスが [Pausing] に設定されます。

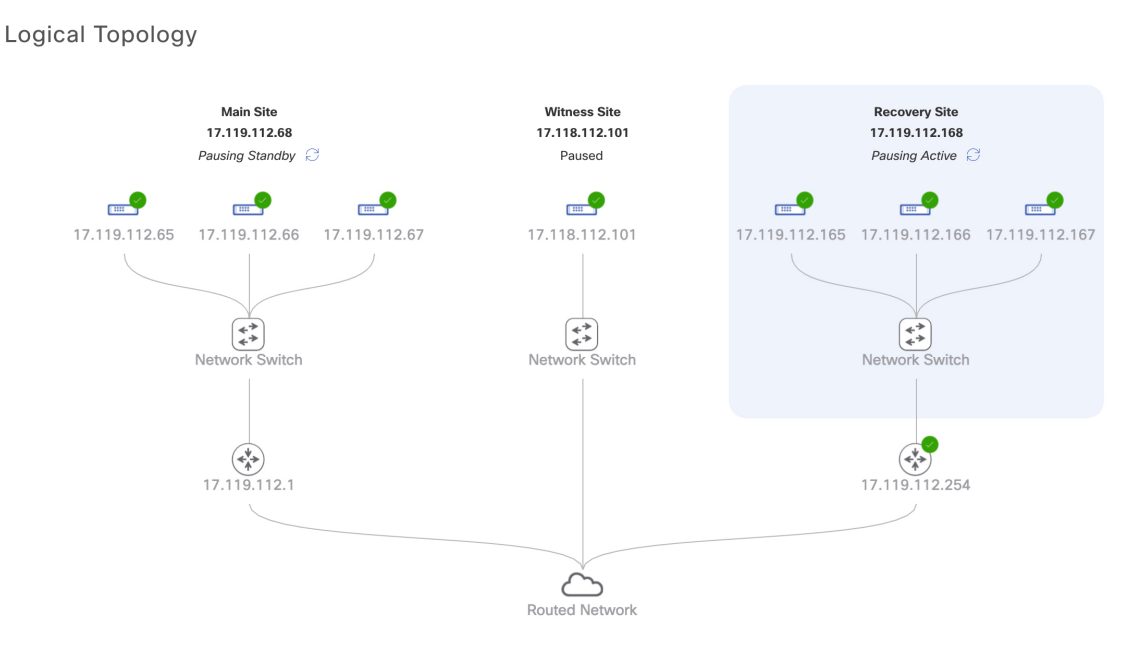

Cisco DNA Center で必要なタスクが完了すると、トポロジに表示されたメインサイト、リカバリサイト、 および監視サイトのステータスが更新されて [Paused] に設定されます。

Logical Topology

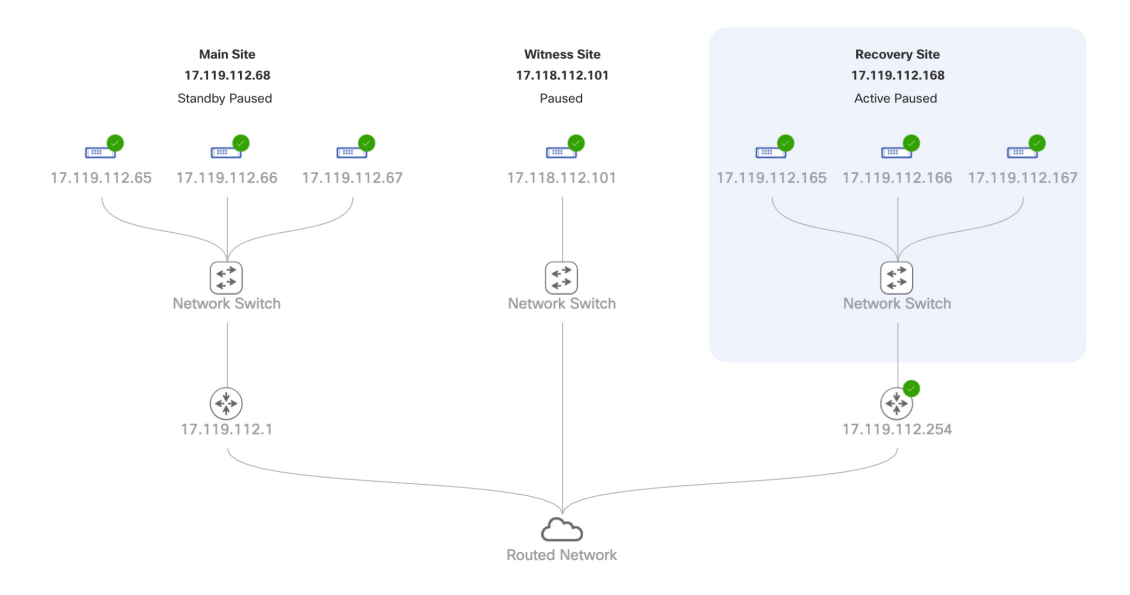

ステップ4 ディザスタリカバリシステムが一時停止していることを確認します。

- **1.** [Monitoring] タブの右上隅に表示されたステータスが [Disaster Recovery System Paused] になっていることを確認します。
- 2. イベントのタイムラインで、[Pause DR] タスクが正常に完了したことを確認します。

| ent limel | ine            |                    |                                                     |                                       |
|-----------|----------------|--------------------|-----------------------------------------------------|---------------------------------------|
| ïmeline   |                |                    |                                                     | Last Lindate: 8/6/2020 3:42:47 PM UT  |
|           |                |                    |                                                     | Last opdate. 0/0/2020, 0.42.47 1 m 01 |
| <         | 🔒 Pause DR     | - 17.119.112.16    | 8 🗸                                                 | 8/6/2020, 3:41:04 PM UT               |
|           | Status Message | Successfully prepa | red clusters for pause DR.                          |                                       |
|           | Start Time     | 8/6/2020, 3:30:15  | PM UTC-7                                            |                                       |
|           | End Time       | 8/6/2020, 3:41:04  | PM UTC-7                                            |                                       |
|           |                |                    |                                                     | Hide Do                               |
|           | 0              | Active cluster     | standalone - 17.119.112.168 🗸                       | 8/6/2020, 3:33:14 PM UTC-             |
|           | Ť              | Status Message     | Successfully prepared active cluster for pause DR.  |                                       |
|           |                | Start Time         | 8/6/2020, 3:30:17 PM UTC-7                          |                                       |
|           |                | End Time           | 8/6/2020, 3:33:14 PM UTC-7                          |                                       |
|           |                |                    |                                                     | View Detail                           |
|           |                | Standby cluste     | er standalone - 17.119.112.68 $ \smallsetminus $    | 8/6/2020, 3:40:59 PM UTC-             |
|           | 0              | Status Message     | Successfully prepared standby cluster for pause DR. |                                       |
|           |                | Start Time         | 8/6/2020, 3:30:21 PM UTC-7                          |                                       |
|           |                | End Time           | 8/6/2020, 3:40:59 PM UTC-7                          |                                       |
|           |                |                    | -,-,,                                               | View Detail                           |
|           |                |                    |                                                     |                                       |

### 監視サイトのリリース 2.1.2.x へのアップグレード

Cisco DNA Center 2.1.2.x より前のバージョンを実行しているアプライアンスでディザスタリカ バリを設定した場合は、次の手順を実行して最新の Cisco DNA Center 2.1.2.x バージョンにアッ プグレードした後、監視サイトが正しく動作することを確認する必要があります。

- ステップ1 Cisco DNA Center GUI で [Menu] アイコン (三) をクリックして [System] > [Disaster Recovery] の順に選択 して [Disaster Recovery] ページを開きます。
- ステップ2 [Action] 領域で、[Pause DR] をクリックします。
- **ステップ3** メインサイトとリカバリサイトのアプライアンスを最新の Cisco DNA Center 2.1.2.x バージョンにアップグ レードします。『*Cisco DNA Center Upgrade Guide*』の「Upgrade to Cisco DNA Center 2.1.2.x」章にある最初 のトピックを参照してください。
- ステップ4 監視サイトの OVF パッケージをインストールします(現在の監視サイトの置換(15ページ)を参照)。
- ステップ5 Cisco DNA Center の GUI で [Disaster Recovery] ページに戻り、[Action] 領域の [Rejoin] をクリックします。

## システムへの再参加

現在一時停止しているディザスタリカバリシステムを再起動するには、次の手順を実行しま す。 ステップ1 Cisco DNA Center GUI で [Menu] アイコン (三) をクリックして [System] > [Disaster Recovery] の順に選択 して [Disaster Recovery] ページを開きます。

デフォルトでは、[Monitoring]タブが選択され、ディザスタリカバリシステムのトポロジが表示されます。

Logical Topology

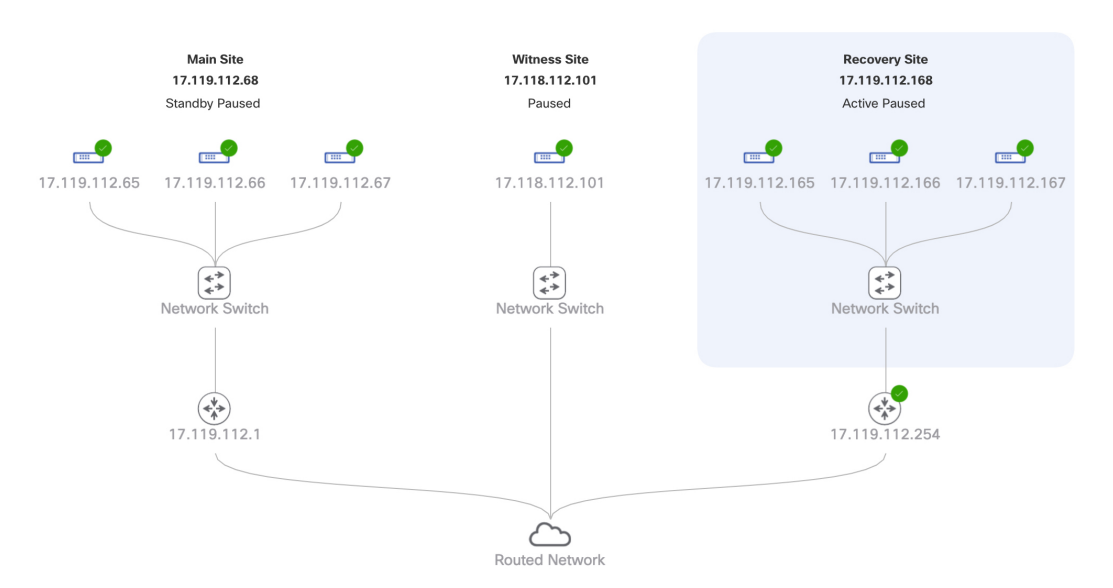

ステップ2 [Action] 領域で、[Rejoin] をクリックします。

スタンバイサイトのすべてのデータが消去されることを示すダイアログが表示されます。

ステップ3 [Continue] をクリックして進みます。

ページの右下隅に、メインサイト、リカバリサイト、および監視サイトを再接続するプロセスが開始され たことを示すメッセージが表示されます。このプロセスの実行中は、トポロジにおいて、メインサイトと リカバリサイトのステータスが [Configuring] に設定されます。

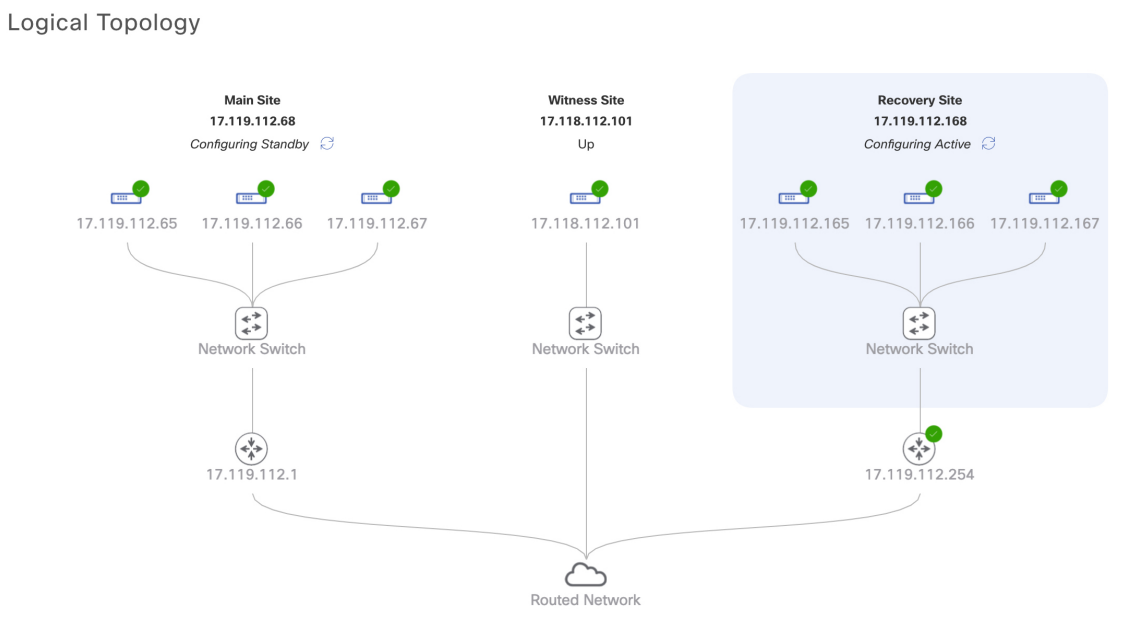

Cisco DNA Center で必要なタスクが完了すると、トポロジに表示されたメインサイト、リカバリサイト、 および監視サイトのステータスが更新されます。

Logical Topology

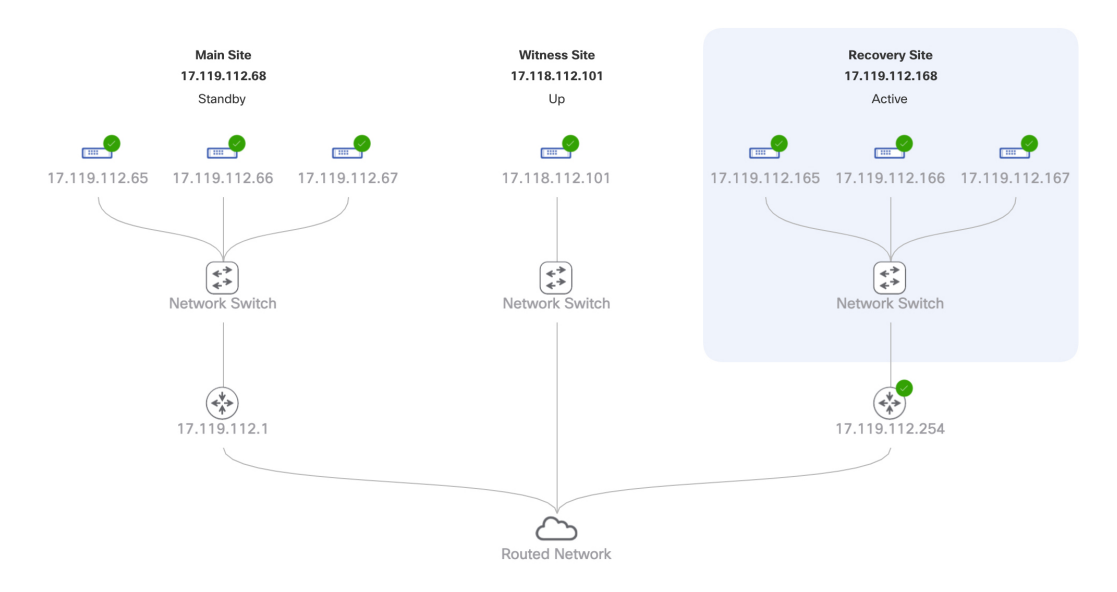

**ステップ4** [Monitoring] タブの右上隅に表示されたステータスが [Up and Running] になっていることを確認して、ディ ザスタリカバリシステムが稼働状態に戻ったことを確認します。

## バックアップおよび復元の検討事項

ディザスタリカバリシステムをバックアップおよび復元する際は、次の点に注意してください。

- バックアップは、システムのアクティブサイトからのみスケジュールできます。
- ・バックアップファイルの復元は、ディザスタリカバリが有効になっている状態では実行できません。まずシステムを一時停止する必要があります。詳細については、「システムの一時停止(26ページ)」を参照してください。
- ・バックアップファイルの復元は、システムを一時停止する前にアクティブだったサイトでのみ実行してください。バックアップファイルを復元した後、システムのサイトに再参加する必要があります。これにより、ディザスタリカバリが再開され、アクティブサイトのデータのスタンバイサイトへの複製が開始されます。詳細については、「システムへの再参加(28ページ)」を参照してください。
- バックアップファイルの復元は、システム内の他のノードと同じバージョンの Cisco DNA Center がインストールされているクラスタノードでのみ実行できます。

ディザスタリカバリシステムのバックアップと復元の詳細については、バックアップと復元を 参照してください。

## ディザスタリカバリイベントの通知

ディザスタリカバリイベントが発生するたびに通知を送信するように Cisco DNA Center を設定 できます。これらの通知を設定およびサブスクライブする方法については、『Cisco DNA Center Platform User Guide』の「Work with Events」を参照してください。この手順を完了したら、 [Platform] > [Developer Toolkit] > [Events] テーブルで [SYSTEM-DISASTER-RECOVERY] イベ ントを選択し、サブスクライブしていることを確認します。

サブスクライブ後、Cisco DNA Center は、システムの証明書の有効期限が切れたために IPsec セッションがダウンしていることを示す通知を送信します。この証明書を更新するには、次の 手順を実行します。

- 1. システムの一時停止 (26ページ)。
- メインサイトとリカバリサイトの両方で、現在のシステム証明書を置き換えます。Cisco DNA Center GUI で [Menu] アイコン (=) をクリックして [System] > [Settings] > [Trust & Privacy] > [System Certificate] の順に選択します。
- **3.** システムへの再参加 (28 ページ)。

### サポートされるイベント

次の表に、ディザスタリカバリイベントを示します。Cisco DNA Center では、イベントが発生 すると通知を生成します。

| システムのヘルス<br>ステータス | イベント                                                   | 通知                                                 |
|-------------------|--------------------------------------------------------|----------------------------------------------------|
| ОК                | ディザスタリカバリシステムが動作中です。                                   | Activate DR (Disaster<br>Recovery Setup Sucessful) |
| ОК                | メインサイトまたはリカバリサイトへのフェー<br>ルオーバーが正常に完了しました。              | Failover Successful                                |
| Degraded          | メインサイトまたはリカバリサイトへのフェー<br>ルオーバーが失敗しました。                 | Failover Failed                                    |
| Degraded          | スタンバイサイトが現在ダウンしているため、<br>自動フェールオーバーは使用できません。           | Standby Cluster Down                               |
| Degraded          | 監視サイトが現在ダウンしているため、自動<br>フェールオーバーは使用できません。              | Witness Cluster Down                               |
| Degraded          | ディザスタリカバリシステムを一時停止でき<br>ません。                           | Pause Failure                                      |
| Degraded          | BGP ルートアドバタイズメントが失敗しました。                               | BGP Failure                                        |
| Degraded          | システムのサイト間を接続する IPsec トンネル<br>が動作中です。                   | IPsec Up                                           |
| Degraded          | システムのサイト間を接続する IPsec トンネル<br>が現在ダウンしています。              | IPsec Down                                         |
| NotOk             | ディザスタリカバリシステムの設定に失敗しました。                               | Activate DR Failure                                |
| NotOk             | 現在[Standby Ready]状態にあるサイトは、ディ<br>ザスタリカバリシステムに再参加できません。 | Activate DR Failure                                |

# ディザスタリカバリシステムのトラブルシューティング

次の表に、ディザスタリカバリシステムで発生する可能性がある問題とその対処方法を示しま す。

### 表 5: ディザスタリカバリシステムの問題

| エラーコード (Error Code) | メッセージ                                                                                             | ソリューション                                                                                                    |
|---------------------|---------------------------------------------------------------------------------------------------|----------------------------------------------------------------------------------------------------|
| SODR10007           | Token does not match.                                                                             | リカバリサイトの登録時に提<br>供されたトークンが、メイン<br>サイトの登録時に生成された<br>トークンと一致しません。メ<br>インサイトの [Disaster<br>Recovery] > [Configuration] タ<br>ブで、[Copy Token] をクリッ<br>クして正しいトークンをコ<br>ピーします。 |
| SODR10048           | Packages (package names) are<br>mandatory and not installed<br>on the main site.                  | システムを登録する前に、リ<br>ストされているパッケージを<br>インストールします。                                                                                                    |
| SODR10056           | クレデンシャルが無効である。                                                                                    | リカバリサイトおよび監視サ<br>イトの登録時に、メインサイ<br>トの正しいクレデンシャルを<br>入力したことを確認します。                                                                                                    |
| SODR10062           | <pre>() site is trying to () with<br/>invalid IP address. Expected<br/>is (); actual is ().</pre> | リカバリサイトおよび監視サ<br>イトの登録時に提供されたメ<br>インサイトのIPアドレスが、<br>メインサイトの登録時に提供<br>されたIPアドレスと異なりま<br>す。                                                                               |
| SODR10067           | Unable to connect to (recovery or witness site).                                                  | メインサイトが稼働している<br>ことを確認します。                                                                                                    |
| SODR10072           | All the nodes are not up for (main or recovery site).                                             | サイトの3台のノードすべて<br>が稼働しているかどうかを確<br>認します。                                                                                                    |

| エラーコード (Error Code) | メッセージ                                                                                  | ソリューション                                                                                                    |
|---------------------|----------------------------------------------------------------------------------------|----------------------------------------------------------------------------------------------------|
| SODR10076           | High availability should be<br>enabled on ( <i>main or recovery</i> )<br>site cluster. | <ul> <li>次の手順を実行して、高可用</li> <li>性(HA)を有効にします。</li> <li>1. HAを有効にする必要があるサイトにログインします。</li> </ul>                                                 |
|                     |                                                                                        | 2. Cisco DNA Center GUI で<br>[Menu] アイコン (三) を<br>クリックして [System]><br>[Settings]>[System<br>Configuration]>[High<br>Availability]の順に選択し<br>ます。 |
|                     |                                                                                        | 3. [Activate High Availability]<br>をクリックします。                                                                                                   |
| SODR10100           | ( <i>Main or recovery</i> ) site has no third party certificate.                       | Cisco DNA Center で現在使用<br>しているデフォルトの証明書<br>をサードパーティ証明書に置<br>き換えます。詳細について<br>は、「Cisco DNA Center サー<br>バ証明書の更新」を参照して<br>ください。                   |
| SODR10118           | Appliance mismatch between<br>main () and recovery ().                                 | メインサイトとリカバリサイ<br>トで異なるアプライアンスが<br>使用されています。ディザス<br>タリカバリを正常に登録する<br>には、両方のサイトで同じ56<br>または112 コアアプライアン<br>スを使用する必要がありま<br>す。                    |
| SODR10121           | Failed to advertise BGP.<br>Reason: ().                                                | 詳細については、「BGP ルー<br>トアドバタイズメントに関す<br>る問題のトラブルシューティ<br>ング (40 ページ)」を参照<br>してください。                                                                |
| SODR10122           | Failed to stop BGP<br>advertisement. Reason: ().                                       | 詳細については、「BGP ルー<br>トアドバタイズメントに関す<br>る問題のトラブルシューティ<br>ング (40 ページ)」を参照<br>してください。                                                                |

| エラーコード (Error Code) | メッセージ                                                                                                    | ソリューション                                                                                                    |
|---------------------|----------------------------------------------------------------------------------------------------|----------------------------------------------------------------------------------------------------|
| SODR10123           | Failed to establish secure connection between main () and ()().                                                                                                    | この問題に対する解決策はあ<br>りません。サポートについて<br>は、Cisco TAC にお問い合わ<br>せください。                                                                                                    |
| SODR10124           | Cannot ping VIP: (main,<br>recovery, or witness site's<br>VIP or IP address).                                                                                                    | <ul> <li>次の手順を実行します。</li> <li>・指定したアドレスが正しいことを確認します。</li> <li>・アドレスが他のアドレスから到達可能であるかどうかを確認します。</li> </ul>                                                                                                    |
| SODR10129           | Unable to reach main site.                                                                                                    | メインサイトに設定されたエ<br>ンタープライズ仮想 IP アドレ<br>スが、リカバリサイトと監視<br>サイトから到達可能であるか<br>どうかを確認します。                                                                                                    |
| SODR10132           | Unable to check IP addresses<br>are on the same interface. 操<br>作をやり直します。()                                                                                                    | 試行した操作をやり直しま<br>す。                                                                                                    |
| SODR10133           | The disaster recovery<br>enterprise VIP () and the IP<br>addresses () are not<br>configured or reachable via<br>the same interface. Check the<br>gateway or static routes<br>configuration. | ディザスタリカバリシステム<br>のサイト間の通信は、エン<br>タープライズネットワークに<br>依存します。メインサイトと<br>リカバリサイトのエンタープ<br>ライズ仮想 IP アドレス、およ<br>び監視サイトの IP アドレス<br>は、エンタープライズイン<br>ターフェイスを介して到達で<br>きるようにする必要がありま<br>す。<br>このエラーは、1 つまたは複<br>数のサイトに設定された IP ア<br>ドレス/仮想 IP アドレスが、通<br>信にエンタープライズイン<br>ターフェイス以外のインター<br>フェイスを使用していること<br>を示します |

| エラーコード (Error Code) | メッセージ                                                                                                    | ソリューション                                                                                                    |
|---------------------|----------------------------------------------------------------------------------------------------|----------------------------------------------------------------------------------------------------|
| SODR10134           | The disaster recovery<br>management VIP (VIP address)<br>and the IPs (IP addresses)<br>are configured/reachable via<br>same interface. It should be<br>configured/reachable via<br>management interface. Check<br>the gateway or static routes'<br>configuration. | ディザスタリカバリシステム<br>の管理仮想IPアドレスは、管<br>理インターフェイスで設定す<br>る必要があります。このエ<br>ラーは、管理クラスタの仮想<br>IPアドレスが設定されていな<br>いインターフェイスで仮想 IP<br>アドレスが現在設定されてい<br>ることを示します。<br>管理インターフェイスで設定<br>されている管理仮想IPアドレ<br>スに/32 静的ルートを追加し<br>ます。 |
| SODR10136           | Certificates required to<br>establish IPsec session not<br>found.                                                                                                    | [System Certificate] ページ<br>([System]>[Settings]>[Trust<br>& Privacy]>[System<br>Certificate] の順に選択)から<br>サードパーティ証明書を再度<br>アップロードして、登録を再<br>試行します。問題が解決しな<br>い場合は、Cisco TAC にお問<br>い合わせください。                      |
| SODR10138           | Self-signed certificate is<br>not allowed. Upload a<br>third-party certificate and<br>retry.                                                                                                    |                                                                                                    |
| SODR10139           | Disaster recovery requires<br>first non-wildcard DNS name<br>to be same in main and<br>recovery. {} in {} site<br>certificate is not same as<br>{} in {} site certificate.                                                                                        | <ul> <li>メインサイトとリカバリサイトにインストールされているサードパーティ証明書に、ディザスタリカバリシステム用に指定された別のDNS名があります。お使いのシステムのDNS名を指定するサードパーティ証明書を世成し、この証明書を両方のサイトにアップロードします。</li> <li>(注) DNS名にワイルドカードが使用されていないことを確認します。</li> </ul>                    |

| エラーコード(Error Code) | メッセージ                                                                                                    | ソリューション                                                                                                    |
|--------------------|----------------------------------------------------------------------------------------------------|----------------------------------------------------------------------------------------------------|
| SODR10140          | Disaster recovery requires<br>at least one non-wildcard DNS<br>name. No DNS name found in<br>certificate. | メインサイトとリカバリサイ<br>トにインストールされている<br>サードパーティ証明書で、<br>ディザスタリカバリシステム<br>のDNS名が指定されていませ<br>ん。Cisco DNA Center では、<br>この名前を使用して、システ<br>ムのサイト間を接続するIPsec<br>トンネルを設定します。お使<br>いのシステムのDNS名を指定<br>するサードパーティ証明書を<br>生成し、この証明書を両方の<br>サイトにアップロードしま<br>す。<br>(注) DNS名にワイルド<br>カードが使用されて<br>いないことを確認し<br>ます。 |
|                    |                                                                                                    | ネットワークのパーティショ<br>ニングまたは別の条件によ<br>り、システムで使用する3つ<br>のサイトすべてが接続されて<br>いない場合は、Cisco DNA<br>Center でサイトのステータス<br>を[Isolated]に設定します。適<br>切なリカバリ手順の実行につ<br>いては、Cisco TAC にお問い<br>合わせください。                                                                                                    |

| エラーコード (Error Code) | メッセージ                                                                                                    | ソリューション                                                                                          |
|---------------------|----------------------------------------------------------------------------------------------------|--------------------------------------------------------------------------------------------------|
|                     | External postgres services<br>does not exists to check<br>service endpoints.                                                        | 次の手順を実行します。<br>1. エラーが発生したサイト<br>にログインします。                                                       |
|                     |                                                                                                    | 2. 次のコマンドを実行しま<br>す。                                                                             |
|                     |                                                                                                    | • Kubectl get sep -A                                                                             |
|                     |                                                                                                    | • kubectl get svc -A  <br>grep external                                                          |
|                     |                                                                                                    | 3. 結果の出力で、<br>external-postgresを検索<br>します。                                                       |
|                     |                                                                                                    | <ol> <li>存在する場合は、kubectl delete sep external-postgres</li> <li>-n fusion コマンドを実行 します。</li> </ol> |
|                     |                                                                                                    | <ol> <li>以前に失敗した操作を再<br/>試行します。</li> </ol>                                                       |
|                     | Cannot ping VIP: (VIP<br>address).                                                                                                  | システムに設定されているエ<br>ンタープライズ VIP アドレス<br>が到達可能であることを確認<br>します。                                       |
|                     | VIP drop-down list is empty.                                                                                                    | システムの VIP アドレスとク<br>ラスタ内リンクが正しく設定<br>されていることを確認しま<br>す。                                          |
|                     | Cannot perform ( <i>disaster</i><br>recovery operation) due to<br>ongoing workflow: BACKUP.<br>Please try again at a later<br>time. | スケジュールされたバック<br>アップの実行中にディザスタ<br>リカバリ操作がトリガーされ<br>ました。バックアップの完了<br>後に操作を再試行してくださ<br>い。           |

| エラーコード (Error Code) | メッセージ                                                                                         | ソリューション                                                                                                    |
|---------------------|-----------------------------------------------------------------------------------------------|----------------------------------------------------------------------------------------------------|
|                     | The GUI indicates that the<br>standby site is still down<br>after it has come back<br>online. | スタンバイサイトがダウンし<br>たときに、そのサイトをCisco<br>DNA Center の最初の試行で<br>ディザスタリカバリシステム<br>から分離できなかった場合、<br>2回目の試行が自動的に開始<br>されないことがあります。こ<br>の場合、そのサイトが稼働状<br>態に戻っても、GUIではダウ<br>ンしているものとして表示さ<br>れます。スタンバイサイトが<br>メンテナンスモードのままで<br>あるため、システムを再起動<br>することもできません。<br>スタンバイサイトを復元する<br>には、次の手順を実行しま |
|                     |                                                                                               | す。<br>1. SSH クライアントで、ス<br>タンバイサイトにログイ<br>ンします。                                                                                                    |
|                     |                                                                                               | <ol> <li>maglev maintenance<br/>disable コマンドを実行し<br/>て、サイトをメンテナン<br/>スモードから復旧させま<br/>す。</li> </ol>                                                                                                    |
|                     |                                                                                               | <b>3.</b> Cisco DNA Center にログイ<br>ンします。                                                                                                    |
|                     |                                                                                               | <ol> <li>GUI で [Menu] アイコン         (三) をクリックし、         [System] &gt; [Disaster         Recovery]の順に選択しま         す。     </li> </ol>                                                                                                    |
|                     |                                                                                               | デフォルトでは、<br>[Monitoring]タブが選択さ<br>れています。                                                                                                    |
|                     |                                                                                               | <ol> <li>ディザスタリカバリシス<br/>テムを再起動するため<br/>に、[Action] 領域で<br/>[Rejoin] をクリックしま<br/>す。</li> </ol>                                                                                                    |

| エラーコード (Error Code) | メッセージ                                                                | ソリューション                                                                               |
|---------------------|----------------------------------------------------------------------|---------------------------------------------------------------------------------------|
|                     | Multiple services exists for<br>MongoDB to check node-port<br>label. | デバッグ用に、MongoDBノー<br>ドポートがサービスとして公<br>開されます。このポートを特<br>定して非表示にするには、次<br>のコマンドを実行します。   |
|                     |                                                                      | • kubectl get svc<br>all-namespaces   grep<br>mongodb                                 |
|                     |                                                                      | <ul> <li>magctl service unexpose<br/>mongodb <port-number></port-number></li> </ul>   |
|                     | Multiple services exist for<br>Postgres to check node-port<br>label. | デバッグ用に、Postgres ノード<br>ポートがサービスとして公開<br>されます。このポートを特定<br>して非表示にするには、次の<br>コマンドを実行します。 |
|                     |                                                                      | • kubectl get svc<br>all-namespaces   grep<br>postgres                                |
|                     |                                                                      | <ul> <li>magctl service unexpose<br/>postgres <port-number></port-number></li> </ul>  |

### BGP ルートアドバタイズメントに関する問題のトラブルシューティン グ

BGP ルートアドバタイズメントエラーを受信した場合は、次の手順を実行して原因をトラブルシューティングします。

- ステップ1 Cisco DNA Center クラスタから、BGP セッションのステータスを検証します。
  - a) イベントタイムラインで、[Starting BGP advertisement] タスクが正常に完了したかどうかを確認します ([Activate DR] > [View Details] > [Configure active] の順に選択)。

タスクが失敗した場合は、次を実行してから手順1bに進みます。

- 1. エラーメッセージに示されているネイバールータが稼働しているかどうかを確認する。
- 2. ネイバールータと Cisco DNA Center の接続があるかどうかを確認する。接続がない場合は、接続 を復元してから新しいディザスタリカバリシステムをアクティブにするか、一時停止された既存の システムを再起動します。

b) Cisco DNA Center GUI で、ディザスタリカバリシステムの論理トポロジを表示し、ネイバールータが 現在アクティブかどうかを確認します。

ダウンしている場合は、ルータの観点から、Cisco DNA Center クラスタが BGP ネイバーとして設定さ れているかどうかを確認します。設定されていない場合は、クラスタをネイバーとして設定し、新し いディザスタリカバリシステムをアクティブにするか、一時停止された既存のシステムを再起動して 再試行します。

c) 次のコマンドを実行して、Cisco DNA Center とそのネイバールータ間の BGP セッションのステータス を確認します。

etcdctl get /maglev/config/network\_advertisement/bgp/address1\_address2 | jq 引数の説明

- *address1*は Cisco DNA Center クラスタの仮想 IP アドレスです。
- address2 は、ネイバールータの IP アドレスです。

[Established] が [state] フィールドにリストされている場合は、セッションがアクティブであり、正しく 機能していることを示します。

- d) bgpd および bgpmanager のログファイルを表示するには、次のコマンドを実行します。
  - sudo vim /var/log/quagga/bgpd.log
  - magctl service logs -rf bgpmanager | lql

ログファイルを表示するときは、エラーメッセージがないか確認します。メッセージがない場合は、 BGP セッションが正しく機能していることを示します。

e) 次のコマンドを実行して、Cisco DNA Center とそのネイバールータ間の BGP セッションのステータス を確認します: echo admin-password| sudo VTYSH\_PAGER=more -S -i vtysh -c 'show ip bgp summary'

コマンド出力で、ネイバールータの IP アドレスを検索します。同じ行の末尾に、ルータの接続状態が [0] とリストされていることを確認します。この場合、BGP セッションがアクティブであり、適切に機 能していることを示します。

ステップ2 エラーメッセージに示されているネイバールータから、BGP セッションのステータスを検証します。

- a) show ip bgp summary コマンドを実行します。
- b) コマンド出力で、Cisco DNA Center クラスタの仮想 IP アドレスを検索します。同じ行の末尾に、クラ スタの接続状態が [0] とリストされていることを確認します。この場合、BGP セッションがアクティ ブであり、適切に機能していることを示します。
- c) show ip route コマンドを実行します。
- d) コマンドの出力を表示し、ディザスタリカバリシステムのエンタープライズ仮想 IP アドレスがアドバ タイズされているかどうかを確認します。

たとえば、システムのエンタープライズ仮想 IP アドレスが 10.30.50.101 であるとします。これが出力 に表示される最初の IP アドレスである場合は、アドバタイズされていることを確認します。

I